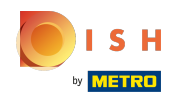

#### (i) La première étape consiste à ouvrir booq.platform et à cliquer sur Self-service.

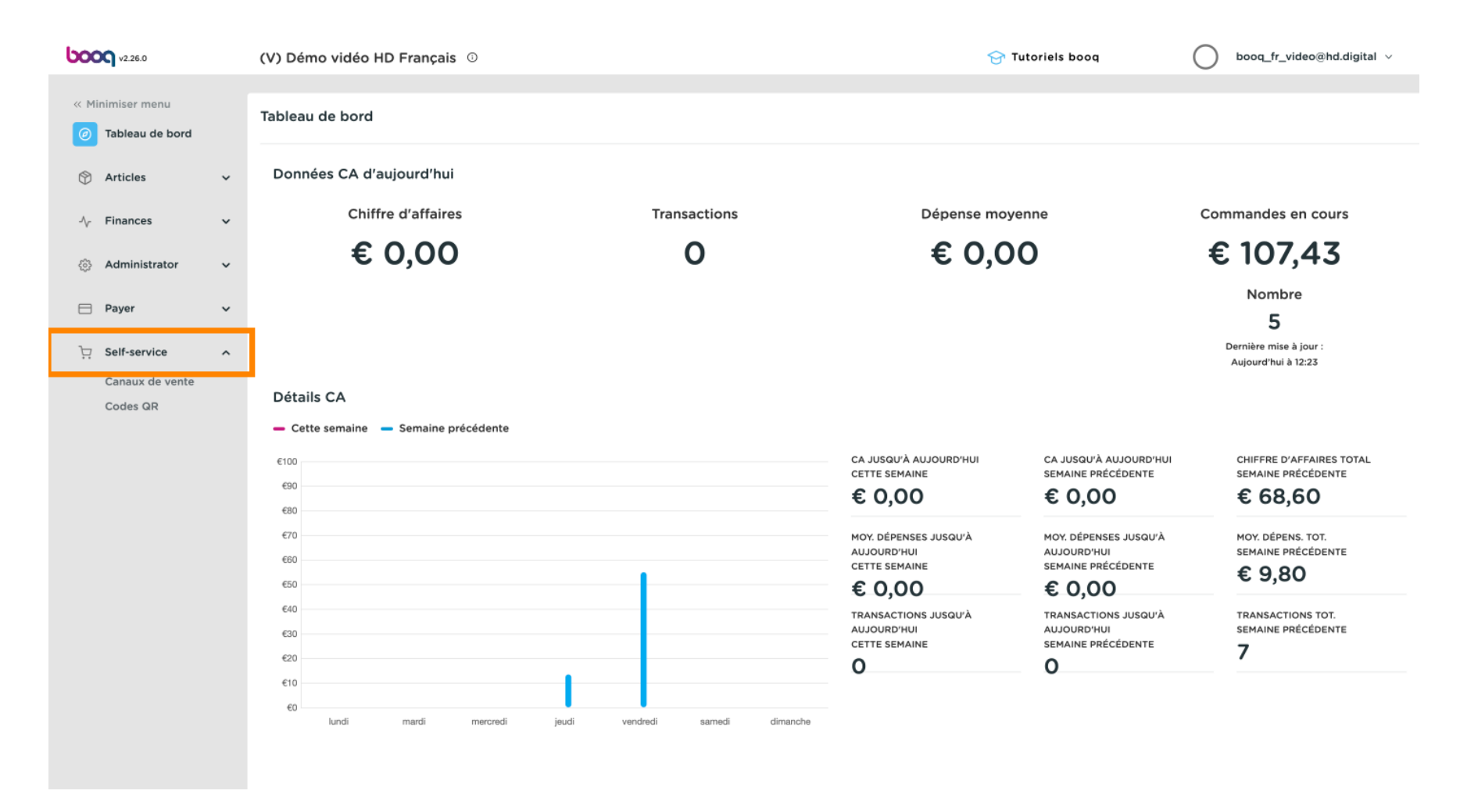

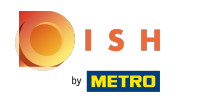

#### (i) Cliquez sur Canaux de vente.

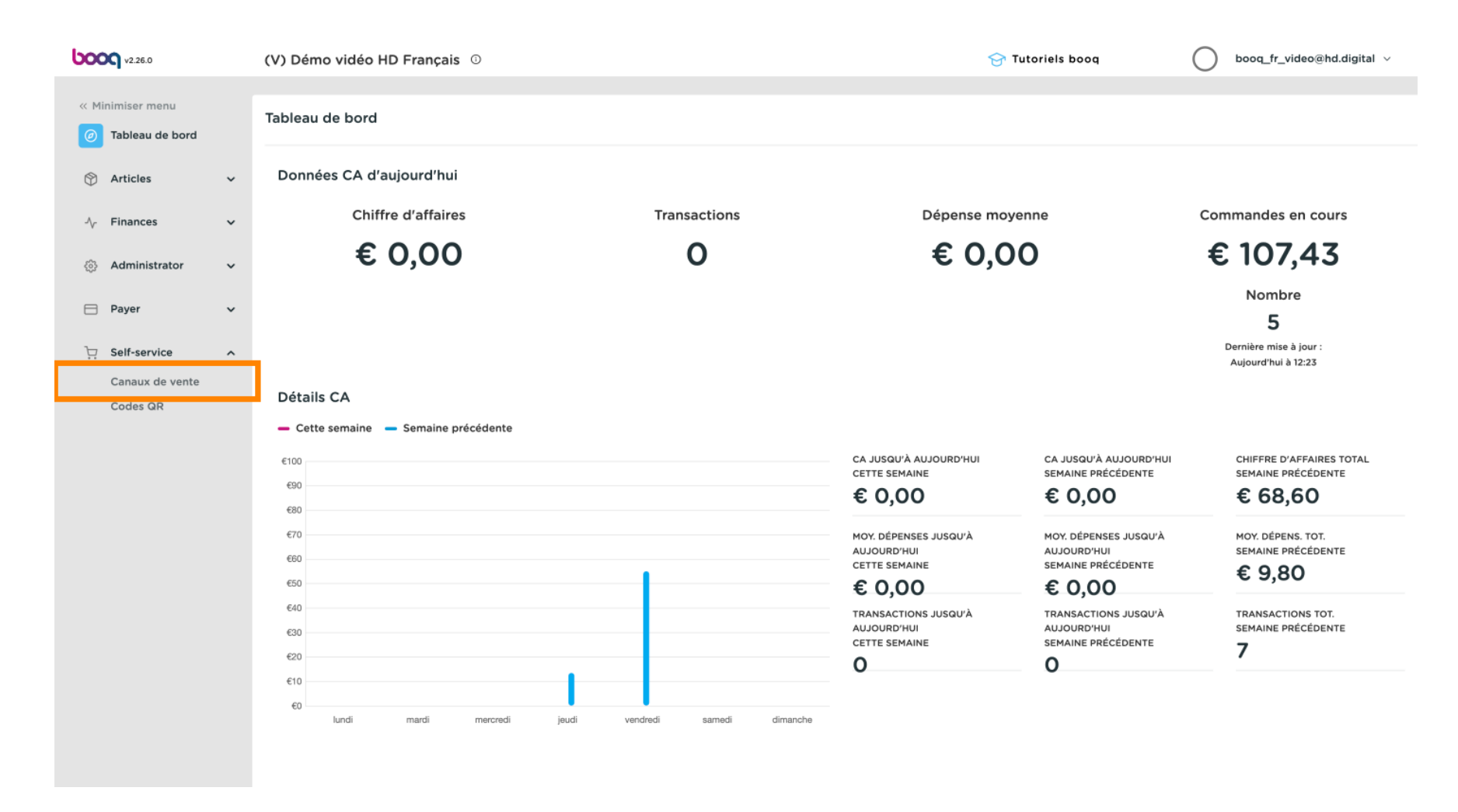

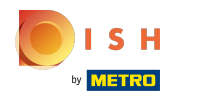

# () Cliquez sur l'icône du stylo.

| <b>0000</b> v2.26.0                                                                                                    |   | (V) Démo v | vidéo HD Français     | 0     |              |             |                                         | 😚 Tutoriels bo | роq ( | ) booq_ | fr_video@hd.digital $\vee$ |
|----------------------------------------------------------------------------------------------------|---|------------|-----------------------|-------|--------------|-------------|-----------------------------------------|----------------|-------|---------|----------------------------|
| / Minimine menu                                                                                                    |   |            |                       |       |              |             |                                         |                |       |         |                            |
| Minimiser menu                                                                                                    |   | Canaux de  | vente (1 canaux de ve | ente) |              |             |                                         |                |       |         |                            |
| <ul> <li>ableau de bord</li> </ul>                                                                                                    |   | <b>o</b> ( | Taper pour chercher   |       |              |             |                                         |                |       | :=      | Afficher 50 v données      |
| Articles                                                                                                    | ~ | -          |                       |       |              |             |                                         |                |       |         |                            |
| المربقي مربق مربقة مربقة مربقة المربقة المربقة | ~ | -          | Nom 🗘                 |       | Établissemen | it 0        | Туре 🗘                                  |                | URL   |         |                            |
| v · · · · · · · · · · · · · · · · · · ·                                                                                                    |   | 0          | Démo Vidéo HD Franc   | e     | Démo vidéo   | HD Français | QR                                      |                |       |         |                            |
| ô Administrator                                                                                                    | ~ |            |                       |       |              |             |                                         |                |       |         |                            |
| Payer                                                                                                    | ~ |            |                       |       |              |             |                                         |                |       |         |                            |
|                                                                                                    |   |            |                       |       |              |             |                                         |                |       |         |                            |
| □ Self-service                                                                                                    | ^ |            |                       |       |              |             |                                         |                |       |         |                            |
| Canaux de vente                                                                                                    |   |            |                       |       |              |             |                                         |                |       |         |                            |
| COUES UN                                                                                                    |   |            |                       |       |              |             |                                         |                |       |         |                            |
|                                                                                                    |   |            |                       |       |              |             |                                         |                |       |         |                            |
|                                                                                                    |   |            |                       |       |              |             |                                         |                |       |         |                            |
|                                                                                                    |   |            |                       |       |              |             |                                         |                |       |         |                            |
|                                                                                                    |   |            |                       |       |              |             |                                         |                |       |         |                            |
|                                                                                                    |   |            |                       |       |              |             |                                         |                |       |         |                            |
|                                                                                                    |   |            |                       |       |              |             |                                         |                |       |         |                            |
|                                                                                                    |   |            |                       |       |              |             |                                         |                |       |         |                            |
|                                                                                                    |   |            |                       |       |              |             |                                         |                |       |         |                            |
|                                                                                                    |   |            |                       |       |              |             |                                         |                |       |         |                            |
|                                                                                                    |   |            |                       |       |              |             |                                         |                |       |         |                            |
|                                                                                                    |   |            |                       |       |              |             | 1                                       |                |       |         |                            |
|                                                                                                    |   |            |                       |       |              |             | 1 C C C C C C C C C C C C C C C C C C C |                |       |         |                            |

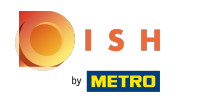

# () Cliquez sur Apparence.

| <b>6000</b> v2.26.0       | Modifier QR             | Général                               | FERMER 🗴 |
|---------------------------|-------------------------|---------------------------------------|----------|
| « Minimiser menu          | 🔅 Général               | Nom <sup>®</sup> Démo Vidéo HD France |          |
| (e) Tableau de bord       | 🖉 Contenu               | Établissement                         |          |
| 🕅 Articles 🗸 🗸            | Apparence               | Démo vidéo HD Français                |          |
| $-$ Finances $\checkmark$ | \$ Pourboire            | Interaction client                    |          |
| 🖏 Administrator 🗸 🗸       | Informations juridiques | Autoriser une remarque sur 💽          |          |
| 🖯 Payer 🗸 🗸               |                         |                                       |          |
| े़ Self-service ^         |                         | Paramétrages langue                   |          |
| Canaux de vente           |                         | Langues Par défaut $\checkmark$       |          |
| Codes GR                  |                         | Identification                        |          |
|                           |                         | Votre référence                       |          |
|                           |                         | ID 19                                 |          |
|                           |                         |                                       |          |
|                           |                         |                                       |          |
|                           |                         |                                       |          |
|                           |                         |                                       |          |
|                           |                         |                                       |          |
|                           |                         |                                       |          |
|                           |                         | Sauv                                  | vegarder |

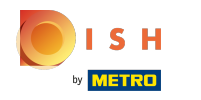

#### () Cliquez sur le champ de texte à côté de Nom\* pour modifier le nom.

| <b>6000</b> v2.26.0         | Modifier QR             | Apparence                                                                                                    | FERMER 🛞    |
|-----------------------------|-------------------------|----------------------------------------------------------------------------------------------------|-------------|
| « Minimiser menu            | ද්ටු Général            | Nom <sup>*</sup> Démo Vidéo HD France                                                                                                    |             |
| ⑦ Tableau de bord           | ြ Contenu               | Couleurs                                                                                                    |             |
| 🕅 Articles 🗸 🗸              | Apparence               | Couleur primaire                                                                                                    |             |
| √ Finances ✓                | \$ Pourboire            | Couleur secondaire                                                                                                    |             |
| 💮 Administrator 🗸 🗸         | Informations juridiques | Aperçu par défaut des produits                                                                                                    |             |
| 🗎 Payer 🗸 🗸                 |                         | Apercu par défaut des Grid view $\checkmark$                                                                                                    |             |
| Self-service                |                         | produita                                                                                                    |             |
| Canaux de vente<br>Codes QR |                         | Logo                                                                                                    |             |
|                             |                         | Logo<br>Seules .png, .jpg, .jpg, .svg extensions de 1 MB maximum<br>sont prises en charge<br>Faites glisser votre fichier ici ou parcourir      |             |
|                             |                         | Images                                                                                                    |             |
|                             |                         | Image d'accueil<br>Seules .png, .jpg, .jpg extensions de 4 MB maximum sont<br>prises en charge<br>Faites glisser votre fichier ici ou parcourir |             |
|                             |                         | Image réussite                                                                                                    |             |
|                             |                         |                                                                                                    | Sauvegarder |

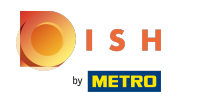

#### () Cliquez sur la couleur en surbrillance suivante pour modifier la couleur primaire.

| <b>0000</b> v2.26.0                 | Modifier QR             | Apparence                                                                                                    | FERMER X   |
|-------------------------------------|-------------------------|----------------------------------------------------------------------------------------------------|------------|
| « Minimiser menu                    | තුරි Général            | Nom" Démo Vidéo HD France                                                                                                    |            |
| <ul> <li>Tableau de bord</li> </ul> | Contenu                 | Couleurs                                                                                                    |            |
| 🕅 Articles 🗸 🗸                      | Apparence               | Couleur primaire                                                                                                    |            |
| $_{V}$ Finances $\checkmark$        | \$ Pourboire            | Couleur secondaire                                                                                                    |            |
| 🚯 Administrator 🗸                   | Informations juridiques | Aperçu par défaut des produits                                                                                                    |            |
| 😑 Payer 🗸 🗸                         |                         | Aperçu par défaut des Grid view $\checkmark$                                                                                                   |            |
| 및 Self-service 🔨                    |                         | produits                                                                                                    |            |
| Canaux de vente<br>Codes QR         |                         | Logo                                                                                                    |            |
|                                     |                         | Logo<br>Seules .png, .jpg, .jpg, .svg extensions de 1 MB maximum<br>sont prises en charge<br>Faites glisser votre fichier ici ou parcourir     |            |
|                                     |                         | Images                                                                                                    | - 1        |
|                                     |                         | Image d'accueil<br>Seules .png, jpg, jpgg extensions de 4 MB maximum sont<br>prises en charge<br>Faites glisser votre fichier ici ou parcourir |            |
|                                     |                         | Image réussite                                                                                                    |            |
|                                     |                         |                                                                                                    | auvegarder |

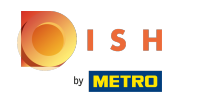

# () Choisissez votre préférence en cliquant sur la couleur.

| <b>0000</b> v2.26.0         | Modifier QR             | Apparence                          | FE                                                                                                    | rmer 🗴 |
|-----------------------------|-------------------------|------------------------------------|----------------------------------------------------------------------------------------------------|--------|
| « Minimiser menu            | {වූ} Général            | Nom <sup>*</sup> Démo Vidéo HD Fra | nce                                                                                                    |        |
| ⑦ Tableau de bord           | 🖉 Contenu               | Couleurs                           |                                                                                                    |        |
| 🕅 Articles 🗸 🗸              | Apparence               | Couleur primaire                   | #080005                                                                                                    | _      |
| $\sim$ Finances $\sim$      | \$ Pourboire            | Couleur secondaire                 |                                                                                                    |        |
| 💮 Administrator 🗸 🗸         | Informations juridiques | Apercu par défaut des p            | roduits                                                                                                    |        |
| 🖯 Payer 🗸 🗸                 |                         | Aperçu par défaut des              | Grid view                                                                                                    |        |
| ় Self-service ^            |                         | produits                           |                                                                                                    |        |
| Canaux de vente<br>Codes QR |                         | Logo                               |                                                                                                    |        |
|                             |                         | Logo                               | Seules .png, .jpg, .jpeg, .svg extensions de 1 MB maximum<br>sont prises en charge<br>Faites glisser votre fichier ici ou parcourir |        |
|                             |                         | Images                             |                                                                                                    | - 1    |
|                             |                         | Image d'accueil                    | Seules .png, .jpg, .jpeg extensions de 4 MB maximum sont<br>prises en charge<br>Faites glisser votre fichier ici ou parcourir       |        |
|                             |                         | Image réussite                     | <b>A</b>                                                                                                    |        |
|                             |                         |                                    | Sauves                                                                                                    | garder |

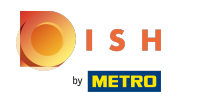

# () Cliquez sur la couleur en surbrillance suivante pour modifier la couleur secondaire.

| <b>0000</b> v2.26.0                 | Modifier QR             | Apparence                             | Fermer 🛞                                                                                                    |   |
|-------------------------------------|-------------------------|---------------------------------------|----------------------------------------------------------------------------------------------------|---|
| « Minimiser menu                    | (බු) Général            | Nom <sup>*</sup> Démo Vidéo HD France | e                                                                                                    |   |
| <ul> <li>Tableau de bord</li> </ul> | 🖉 Contenu               | Couleurs                              |                                                                                                    | l |
| 🕎 Articles 🗸 🗸                      | Apparence               | Couleur primaire                      | #080005                                                                                                    | l |
| $\sim$ Finances $\sim$              | \$ Pourboire            | Couleur secondaire                    |                                                                                                    | l |
|                                     | Informations juridiques | Anorou nor défaut dos pro             |                                                                                                    | l |
| 🖯 Payer 🗸                           |                         | Aperçu par défaut des                 | aduts                                                                                                    | l |
| 및 Self-service 🔨                    |                         | produits                              |                                                                                                    | l |
| Canaux de vente<br>Codes QR         |                         | Logo                                  |                                                                                                    | l |
|                                     |                         | Logo                                  | Seules .png, .jpg, .jpg, .svg extensions de 1 MB maximum<br>sont prises en charge<br>Faites glisser votre fichier ici ou parcourir |   |
|                                     |                         | Images                                |                                                                                                    | l |
|                                     |                         | Image d'accueil                       | Seules .png, .jpg extensions de 4 MB maximum sont<br>prises en charge<br>Faites glisser votre fichier ici ou parcourir             |   |
|                                     |                         | Image réussite                        | <b>A</b>                                                                                                    |   |
|                                     |                         |                                       | Sauvegarder                                                                                                    |   |

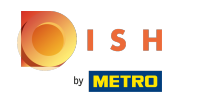

# () Choisissez votre préférence en cliquant sur la couleur.

| <b>6000</b> v2.26.0               | Modifier QR               | Apparence                           | F                                                                                                    | ermer 🛞 |
|-----------------------------------|---------------------------|-------------------------------------|----------------------------------------------------------------------------------------------------|---------|
| « Minimiser menu                  | බුං Général               | Nom <sup>*</sup> Démo Vidéo HD Fran | ce                                                                                                    |         |
| ⑦ Tableau de bord                 | Contenu                   | Couleurs                            |                                                                                                    |         |
| 💮 Articles 🗸 🗸                    | Apparence                 | Couleur primaire                    | #080005                                                                                                    | _       |
| √, Finances ✓                     | \$ Pourboire              | Couleur secondaire                  |                                                                                                    | - 1     |
| <ul> <li>Administrator</li> </ul> | D Informations juridiques | Aperçu par défaut des pr            | oduits                                                                                                    | - 1     |
| 😑 Payer 🗸 🗸                       |                           | Aperçu par défaut des               | Grid view                                                                                                    |         |
| 및 Self-service ^                  |                           | produits                            |                                                                                                    |         |
| Canaux de vente<br>Codes QR       |                           | Logo                                |                                                                                                    |         |
|                                   |                           | Logo                                | Seules .png, .jpg, .jpgg, .svg extensions de 1 MB maximum<br>sont prises en charge<br>Faites glisser votre fichier ici ou parcourir |         |
|                                   |                           | Images                              |                                                                                                    |         |
|                                   |                           | Image d'accueil                     | Seules .png, .jpg, .jpg extensions de 4 MB maximum sont<br>prises en charge<br>Faites glisser votre fichier ici ou parcourir        |         |
|                                   |                           | Image réussite                      | <u>م</u>                                                                                                    |         |
|                                   |                           |                                     | Sauve                                                                                                    | egarder |

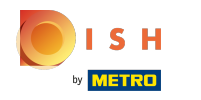

#### () Cliquez sur Grid view pour modifier la vue d'ensemble du produit par défaut.

| <b>0000</b> v2.26.0         | Modifier QR             | Apparence                                                                                                    | FERMER 🛞    |
|-----------------------------|-------------------------|----------------------------------------------------------------------------------------------------|-------------|
| « Minimiser menu            | දවුි Général            | Nom <sup>®</sup> Démo Vidéo HD France                                                                                                    |             |
| Ø Tableau de bord           | 🖉 Contenu               | Coulours                                                                                                    |             |
| 🕅 Articles 🗸 🗸              | Apparence               | Conteurs                                                                                                    |             |
| $\sim$ Finances $\sim$      | \$ Pourboire            | Couleur secondaire                                                                                                    |             |
| Administrator               | Informations juridiques |                                                                                                    |             |
| 😑 Payer 🗸 🗸                 |                         |                                                                                                    |             |
| 및 Self-service 🔨            |                         | produits                                                                                                    |             |
| Canaux de vente<br>Codes QR |                         | Logo                                                                                                    |             |
|                             |                         | Logo<br>Seules .png, .jpg, .jpg, .svg extensions de 1 MB maximum<br>sont prises en charge<br>Faites glisser votre fichiler ici ou parcourir   |             |
|                             |                         | Images                                                                                                    |             |
|                             |                         | Image d'accueil<br>Seules .png, jpg, jpg extensions de 4 MB maximum sont<br>prises en charge<br>Faites glisser votre fichier ici ou parcourir |             |
|                             |                         | Image réussite                                                                                                    |             |
|                             |                         |                                                                                                    | Sauvegarder |

#### () Choisissez entre la Grid view et la List view en cliquant dessus.

| <b>0000</b> v2.26.0         | Modifier QR             | Apparence                                                                                                    | FERMER 🗴    |
|-----------------------------|-------------------------|----------------------------------------------------------------------------------------------------|-------------|
| « Minimiser menu            | ကြို Général            | Nom <sup>®</sup> Démo Vidéo HD France                                                                                                    |             |
| ⑦ Tableau de bord           | 🕜 Contenu               | Couleurs                                                                                                    |             |
| 🕅 Articles 🗸 🗸              | Apparence               | Couleur primaire #080005                                                                                                    |             |
| $\sim$ Finances $\sim$      | \$ Pourboire            | Couleur secondaire                                                                                                    |             |
| ③ Administrator 🗸           | Informations juridiques | Aperçu par défaut des produits                                                                                                    |             |
| 🗎 Payer 🗸 🗸                 |                         | Aperçu par défaut des Grid view                                                                                                    |             |
| . Self-service ^            |                         | produits Grid view List view                                                                                                    |             |
| Canaux de vente<br>Codes QR |                         | Logo                                                                                                    |             |
|                             |                         | Logo<br>Seules .png, .jpg, .jpg, .svg extensions de 1 MB maximum<br>sont prises en charge<br>Faites glisser votre fichier ici ou parcourir      |             |
|                             |                         | Images                                                                                                    |             |
|                             |                         | Image d'accueil<br>Seules .png, .jpg, .jpg extensions de 4 MB maximum sont<br>prises en charge<br>Faites glisser votre fichier ici ou parcourir |             |
|                             |                         | Image réussite                                                                                                    |             |
|                             |                         |                                                                                                    | Sauvegarder |

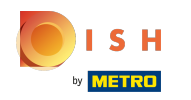

Cliquez sur parcourir pour sélectionner un logo dans vos fichiers et le télécharger. Remarque: la taille du fichier ne peut pas dépasser 1 MB.

| <b>0000</b> v2.26.0 | Modifier QR             | Apparence                             |                                                                                                    | FERMER 🗴    |
|---------------------|-------------------------|---------------------------------------|----------------------------------------------------------------------------------------------------|-------------|
| « Minimiser menu    | ô Général               | Nom <sup>*</sup> Démo Vidéo HD France | e                                                                                                    |             |
| ⑦ Tableau de bord   | 🕑 Contenu               | Aperçu par défaut des or compoduits   | Grid view 🗸                                                                                                    |             |
| 💮 Articles 🗸 🗸      | Apparence               | Logo                                  |                                                                                                    |             |
| -\/- Finances 🗸 🗸   | \$ Pourboire            |                                       |                                                                                                    |             |
| 🖏 Administrator 🗸   | Informations juridiques | Logo                                  | Seules .png, .jpg, .jpg, .svg extensions de 1 MB maximum                                                               |             |
| 🖯 Payer 🗸 🗸         |                         |                                       | sont prises en charg<br>Faites glisser votre fichier ici cu parcourir                                                  |             |
| 및 Self-service ^    |                         | Improc                                |                                                                                                    |             |
| Canaux de vente     |                         | Images                                |                                                                                                    |             |
| Codes QR            |                         | Image d'accueil                       | Seules .png, .jpg extensions de 4 MB maximum sont<br>prises en charge<br>Faites glisser votre fichier ici ou parcourir |             |
|                     |                         | Image réussite                        | Seules .png, .jpg extensions de 4 MB maximum sont<br>prises en charge<br>Faites glisser votre fichier ici ou parcourir |             |
|                     |                         | Image message d'erreur                | Seules .png, .jpg extensions de 4 MB maximum sont<br>prises en charge<br>Faites glisser votre fichier ici ou parcourir |             |
|                     |                         |                                       |                                                                                                    | Sauvegarder |

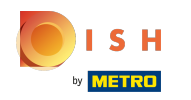

Cliquez sur parcourir pour sélectionner une image de bienvenue dans vos fichiers et la télécharger. Remarque: la taille du fichier ne peut pas dépasser 4 MB.

| <b>00001</b> v2:26.0 | Modifier QR             | Apparence                                                                                                    | FERMER 🛞             |
|----------------------|-------------------------|----------------------------------------------------------------------------------------------------|----------------------|
| « Minimiser menu     | ැලි Général             | lom <sup>*</sup> Démo Vidéo HD France                                                                        |                      |
| ⑦ Tableau de bord    | 🕑 Contenu               | Aperçu par défaut des Grid view V                                                                            |                      |
| 🕎 Articles 🗸 🗸       | Apparence               | 1                                                                                                    |                      |
| -√ Finances ✓        | \$ Pourboire            | Logo                                                                                                    |                      |
| 🖏 Administrator 🗸    | Informations juridiques | Seules .png, .jpg, .jpg, .svg extensions de 1                                                                | 4B maximum           |
| 📄 Payer 🗸 🗸          |                         | sont prises en charge<br>Faites glisser votre fichier ici ou par                                             | ourir                |
| Canaux de vente      |                         | Images                                                                                                    | I                    |
| Codes QR             |                         | Image d'accueil                                                                                              |                      |
|                      |                         | Seules .png, .jpg, .jpeg extensions de 4 MB r<br>prises en charge<br>Faites glisser votre fichier ici cu par | aximum sont<br>ourir |
|                      |                         | Image réussite                                                                                               |                      |
|                      |                         | Seules .png, jpg, jpeg extensions de 4 MB r<br>prises en charge<br>Faites glisser votre fichier ici ou par   | aximum sont<br>ourir |
|                      |                         | Image message d'erreur                                                                                       |                      |
|                      |                         | Seules .png, .jpg, .jpeg extensions de 4 MB r<br>prises en charge<br>Faites glisser votre fichier ici ou par | aximum sont<br>ourir |
|                      |                         |                                                                                                    | Sauvegarder          |

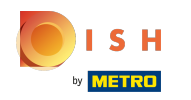

Cliquez sur parcourir pour sélectionner une image de réussite dans vos fichiers et la télécharger. Remarque: la taille du fichier ne peut pas dépasser 4 MB.

| <b>0000</b> v2.26.0         | Modifier QR             | Apparence                           |                                                                                                    | FERMER 🛞   |
|-----------------------------|-------------------------|-------------------------------------|----------------------------------------------------------------------------------------------------|------------|
| « Minimiser menu            | ගි Général              | Nom <sup>*</sup> Démo Vidéo HD Fran | ice                                                                                                    |            |
| Ø Tableau de bord           | Contenu                 | Aperçu par défaut des<br>produits   | Grid view 🗸                                                                                                    |            |
| 🕅 Articles 🗸 🗸              | Apparence               |                                     |                                                                                                    |            |
| $-\sqrt{r}$ Finances $\sim$ | \$ Pourboire            | Logo                                |                                                                                                    |            |
| ô} Administrator 🗸          | Informations juridiques | Logo                                | Seules .png, .jpg, .jpg, .syg extensions de 1 MB maximum                                                                      | i          |
| 🖻 Payer 🗸 🗸                 |                         |                                     | sont prises en charge<br>Faites glisser votre fichier ici ou parcourir                                                        |            |
| Self-service                |                         | Images                              |                                                                                                    |            |
| Codes QR                    |                         | Image d'accueil                     |                                                                                                    |            |
|                             |                         |                                     | Seules.png, jpg, jpg extensions de 4 MB maximum sont<br>prises en charge<br>Faites glisser votre fichier ici ou parcourir     |            |
|                             |                         | Image réussite                      | Seules, prg. ing. ineg extensions de 4 MB maximum sont                                                                        |            |
|                             |                         |                                     | prises en charge<br>Faites glisser votre fichier ici <mark>e parcourir</mark>                                                 |            |
|                             |                         | Image message d'erreur              | Seules .png, .jpg, .jpeg extensions de 4 MB maximum sont<br>prises en charge<br>Faites glisser votre fichier ici ou parcourir |            |
|                             |                         |                                     | ss.                                                                                                    | auvegarder |

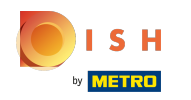

#### Cliquez sur parcourir pour sélectionner une image d'erreur dans vos fichiers et téléchargez-la. Remarque: la taille du fichier ne peut pas dépasser 4 MB.

| <b>0000</b> v2.26.0                 | Modifier QR             | Apparence                             |                                                                                                    |            |  |
|-------------------------------------|-------------------------|---------------------------------------|----------------------------------------------------------------------------------------------------|------------|--|
| « Minimiser menu                    | ලි} Général             | Nom <sup>®</sup> Démo Vidéo HD France |                                                                                                    |            |  |
| <ul> <li>Tableau de bord</li> </ul> | 🖉 Contenu               | Aperçu par défaut des<br>produits     | Grid view 🗸                                                                                                    |            |  |
| 🕅 Articles 🗸 🗸                      | Apparence               | 1                                     |                                                                                                    |            |  |
| √ Finances ✓                        | \$ Pourboire            | Logo                                  |                                                                                                    |            |  |
| ۞ Administrator 🗸                   | Informations juridiques | Logo                                  | Seules .png, .jpg, .jpg, .svg extensions de 1 MB maximum                                                                     |            |  |
| 🖻 Payer 🗸 🗸                         |                         |                                       | sont prises en charge<br>Faites glisser votre fichier ici ou <del>parcourir</del>                                            |            |  |
| C Self-service                      |                         |                                       |                                                                                                    |            |  |
| Canaux de vente                     |                         | Images                                | Images                                                                                                    |            |  |
| Codes GR                            |                         | Image d'accueil                       | Seules .png, .jpg ,jpeg extensions de 4 MB maximum sont<br>prises en charge<br>Faites glisser votre fichier ici ou parcourir |            |  |
|                                     |                         | Image réussite                        | Seules .png, jpg, jpeg extensions de 4 MB maximum sont<br>prises en charge<br>Faites glisser votre fichier ici ou parcourir  |            |  |
|                                     |                         | Image message d'erreur                | Seules .png, .jpg extensions de 4 MB maximum sont<br>prises en charge<br>Faites glisser votre fichier i claparcourir         |            |  |
|                                     |                         |                                       | s                                                                                                    | auvegarder |  |

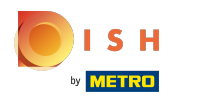

# () Cliquez sur Sauvegarder.

| <b>0000</b> v2.26.0 | Modifier QR               | Apparence                         |                                                                                                    |             |  |  |  |
|---------------------|---------------------------|-----------------------------------|----------------------------------------------------------------------------------------------------|-------------|--|--|--|
| « Minimiser menu    | {၌} Général               | Nom* Démo Vidéo HD France         |                                                                                                    |             |  |  |  |
| Ø Tableau de bord   | Contenu                   | Aperçu par défaut des<br>produits | Grid view $\vee$                                                                                                    |             |  |  |  |
| 💮 Articles 🗸 🗸      | Apparence                 | Lana                              |                                                                                                    |             |  |  |  |
| √ Finances ✓        | \$ Pourboire              | Logo                              |                                                                                                    |             |  |  |  |
| 🏐 Administrator 🗸 🗸 | D Informations juridiques | Logo                              | Seules .png, .jpg, .jpg, syg extensions de 1 MB maximum                                                                       |             |  |  |  |
| 🗎 Payer 🗸 🗸         |                           |                                   | Faites glisser votre fichier ici ou parcourir                                                                                 | I           |  |  |  |
| े़ Self-service ^   |                           |                                   |                                                                                                    | I           |  |  |  |
| Canaux de vente     |                           | Images                            | Images                                                                                                    |             |  |  |  |
| Codes QR            |                           | Image d'accueil                   | Seules .png, .jpg, .jpg extensions de 4 MB maximum sont<br>prises en charge<br>Faites glisser votre fichier ici ou parcourir  |             |  |  |  |
|                     |                           | Image réussite                    | Seules .png, .jpg, .jpeg extensions de 4 MB maximum sont<br>prises en charge<br>Faites glisser votre fichier ici ou parcourir |             |  |  |  |
|                     |                           | Image message d'erreur            | Seules .png, .jpg, .jpeg extensions de 4 MB maximum sont<br>prises en charge<br>Faites glisser votre fichier ici ou parcourir |             |  |  |  |
|                     |                           |                                   |                                                                                                    | Sauvegarder |  |  |  |

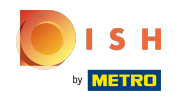

# () C'est ça. Vous avez terminé.

| V2.26.0                                                       |   | (V) Démo vidéo HD Français 💿        |                        | 😚 Tutorio | els booq | booq_fr_video@hd.digital $$     |
|---------------------------------------------------------------|---|-------------------------------------|------------------------|-----------|----------|---------------------------------|
| « Minimiser menu                                              |   | Canaux de vente (1 canaux de vente) |                        |           |          |                                 |
| <ul> <li>(a) Tableau de bord</li> <li>(b) Articles</li> </ul> | ~ | Q Taper pour chercher               |                        |           |          | i≡ Afficher <b>50 ∨</b> données |
|                                                               |   | Nom 🗘                               | Établissement 🗘        | Type 🗘    | URL      |                                 |
| -\ <sub>ℓ</sub> Finances                                      | ~ | Démo Vidéo HD France                | Démo vidéo HD Français | QR        |          |                                 |
| ፨ Administrator                                               | ~ |                                     |                        |           |          |                                 |
| Payer                                                         | ~ |                                     |                        |           |          |                                 |
| Self-service                                                  | ^ |                                     |                        |           |          |                                 |
| Canaux de vente                                               |   |                                     |                        |           |          |                                 |
|                                                               |   |                                     |                        |           |          |                                 |
|                                                               |   |                                     |                        | 1         |          |                                 |

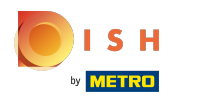

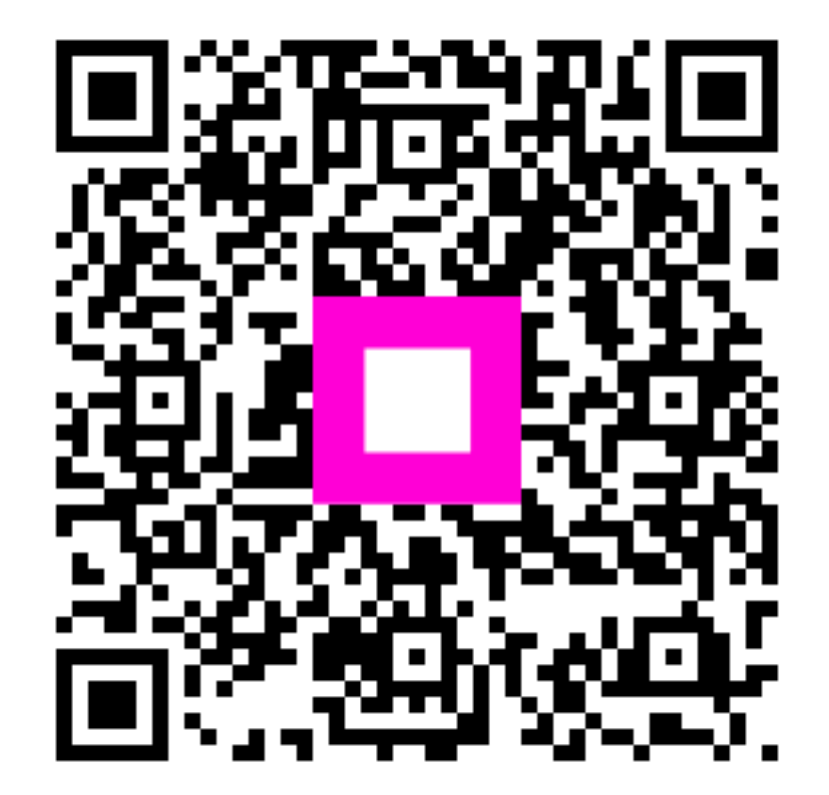

Scan to go to the interactive player